## Employee Self-Service W-4 Exemptions/ Allowances Instructions

## **Initial Set Up for Federal Tax Filing**

\* Please consult a tax preparer if assistance is needed to complete the form.

- 1. Login to Banner Rams
- 2. Click "Enter Secure Area"
- 3. Select "Employee Main Menu"
- 4. Select "Tax Forms"
- 5. Click on "W-4 Tax Exemptions/Allowances"
- 6. Select "Update"
- 7. Enter information for all required fields

| <ul> <li>indicates a required field.</li> </ul>                                                                                                    |              |
|----------------------------------------------------------------------------------------------------|--------------|
| Federal Tax                                                                                                    |              |
| Deduction Effective as of:                                                                                                    | Aug 01, 2024 |
| If your last name differs from that shown on your Social Security Card, check here.<br>Note: See Form W-4 instructions.                                                                                                    |              |
| Effective Date of Change MM/DD/YYYY:*<br>Note: Effective Date must be after Jul 31, 2024 the date you were last paid.                                                                                                    | 08/01/2024   |
| I claim exemption from withholding for the tax year specified, and I certify that I meet both of the following conditions for exemption.                                                                                                    |              |
| * Last year I had no tax liability and                                                                                                    |              |
| * This year I expect to have no tax liability. If you meet both conditions, select "Exempt" in Deduction Status field.                                                                                                    |              |
| Deduction Status:*                                                                                                    | Active ~     |
| Step 1(c): Enter Personal Information                                                                                                    |              |
| Filing Status:* Single                                                                                                    |              |
| Filing Statuses are Single, Married Filing Separately, Married filing jointly (select this option if Qualifying widow(er)), Head o (Select only if you're unmarried and pay more than half the costs of keeping up a home for yourself and a qualifying individu | of Household |

- 8. Select "Certify Changes"
- 9. If it was successful, a tax update confirmation will appear

Tax Update Confirmation

If not, read the error message and fix as necessary

The updates you requested were successfully processed.